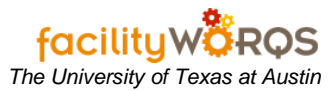

## What you need to know:

a) <u>See the SOP for Return Maintenance Issues if reversing maintenance issues.</u>

## PROCEDURE

- 1. Open the Work Order Closing form.
- 2. Press F11 to enter query mode. Enter the work order number for which you need to reverse material charges, and press Ctrl+F11 to execute.

| k Order    | ask List Crews La | abor Material Readings |             |
|------------|-------------------|------------------------|-------------|
| quipment   |                   |                        | Close Dates |
| Work Data  |                   | Equipment Data         | Audit       |
| Status     | OPEN              | Down Time              |             |
| Туре       | CRIB              | Down                   |             |
| Start Date | MON JAN 14, 2008  | Up                     |             |
| Due Date   | THU JAN 17, 2008  | Hours                  |             |
| Arrived    |                   |                        |             |
| Completed  |                   | Usage                  |             |
| Employee   | Data              | Performance Codes      |             |
| Assigne    | ed To             | Condition              |             |
| Authorize  | d By              | Cause                  |             |
|            | dBy               | Action                 |             |

3. Click on the crews tab. If the crew for which you are reversing charges is listed, click the crew's line so that it becomes active (row is highlighted in bright blue).

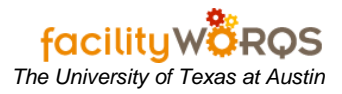

## Work Order Closing Form – Crews Tab

| Order T | ask List | Crews | Labor     | Material | Readings  |
|---------|----------|-------|-----------|----------|-----------|
| row     | Sizo     | Craft | Fet Houre | Status   | Taek Liet |
| 04      | 1        |       |           | NEW      |           |
|         | _        | -     | -         | 1        |           |
|         |          |       |           |          |           |
|         |          |       |           |          |           |
|         |          |       |           |          |           |
|         |          |       |           |          |           |
|         |          |       |           |          |           |
|         |          |       | -         |          |           |
|         |          |       |           |          |           |
|         |          |       |           |          |           |
|         |          |       |           |          |           |

4. Click on the Material tab to display all material issued for the work order.

Work Order Closing Form – Material Tab Pre Material Reverse

| k Order Ta | ask List Cr | rews Labor Material    | Readings  |             |
|------------|-------------|------------------------|-----------|-------------|
| Issue No.  | Part No.    | Description            | Quantity  | Amount      |
| IS178207   | 004-001     | COPPER TUBING          | 20.00     | 10,000.00 📤 |
|            | _           |                        |           |             |
|            |             |                        |           |             |
|            |             |                        |           |             |
| l          |             |                        |           |             |
|            |             |                        |           |             |
|            |             |                        |           |             |
|            |             |                        | Total     | 10,000.00   |
| лм         | Ware        | house Issue Date       | Issued To | Unit Price  |
| ach        | BEN         | ICHST THU FEB 14, 2008 | 01378     | 500.0000    |

a. Locate the line item that you wish to reverse and make note of the following values:

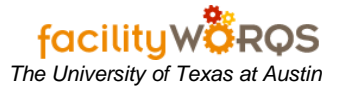

- i) Part Number
- ii) U/M (unit of measurement)
- iii) Issued To
- iv) Unit Price
- b. Click in the issue No. field of the first blank line or click on an existing line and press Ctrl+Down on your keyboard or the insert icon.

Work Order Closing Form – Material Tab Post Material Reverse

| rk Order 🛛 Ta | sk List Cre | ws Labor Material Readin | gs       |             |
|---------------|-------------|--------------------------|----------|-------------|
| Issue No.     | Part No.    | Description              | Quantity | Amount      |
| IS178207      | 004-001     | COPPER TUBING            | 20.00    | 10,000.00 🛋 |
| **ASSIGN**    | 004-001     | COPPER TUBING RETURN     | -20.00   | -10,000.00  |
|               |             |                          |          |             |
| į             |             |                          |          |             |
|               |             |                          |          | ^           |
|               | -           |                          |          |             |
| i i           |             |                          |          |             |
|               |             |                          | Total    | .00         |
| I/M           | Wareh       | ouse Issue Date Is       | sued To  | Unit Price  |
| Each          | BENC        | HST MON FEB 25, 2008     | 01378    | 500.0000    |

- c. In the Issue section of the material form, complete the following:
  - i) **Issue No.** (required) Tabbing out of this field will populate it with a value of '\*\*ASSIGN\*\*'. The issue number will be assigned when the transaction is complete.
  - ii) **Part No.** *(required)* Enter the part number from the original material posting recorded in 4.a.i.
  - iii) Description (required) Populates with part number's description. Change this to the same description from the original material posting and add text to indicate that this is a refund/reversal.
  - iv) **Quantity** (required) Enter the quantity to reverse using a negative value.
  - v) **U/M** (required) Enter the unit of measurement recorded in step 4.a.ii.
  - vi) **Warehouse** *(required)* Defaults to the user's warehouse. If it does not default to BENCHSTOCK, enter this value or click the LOV button and select BENCHSTOCK.
  - vii) Issue Date (required) Press tab to accept default date of today. Adjust as necessary.
  - viii) Issued To (required) Enter the Issued To recorded in step 4.a.iii.
  - ix) **Unit Price** (required) Enter the price recorded in step 4.a.iv.
- d. Press Ctrl+S to save changes. An issue number should appear for the reversal entry.

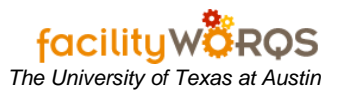

| Order Ta  | sk List Crev | vs Labor Material Read | ings      | 5           |
|-----------|--------------|------------------------|-----------|-------------|
| Issue No. | Part No.     | Description            | Quantity  | Amount      |
| IS178207  | 004-001      | COPPER TUBING          | 20.00     | 10,000.00 🍝 |
| IS178208  | 004-001      | COPPER TUBING RETURN   | -20.00    | -10,000.00  |
|           | _            |                        |           |             |
|           |              |                        |           |             |
|           |              |                        |           |             |
|           |              |                        |           |             |
|           | 1            |                        |           |             |
|           |              |                        | Total     | .00         |
| м         | Wareh        | ouse Issue Date        | Issued To | Unit Price  |
| ach       | BENC         | HST MON FEB 25, 2008   | 01378     | 500.0000    |